# 複数税率(軽減税率)対応 設定手順書

# TE-2100

## 2019 年 9 月

カシオ計算機株式会社

## 1. ご留意事項

#### 1. レシート印字について

商品が軽減税率対応のため、複数の税テーブルにリンクしています。

消費税の計算は、税テーブルごとに実施されます。このため税計算の結果印字が、以下赤い囲みのように 複数行で印字されるようになります。

また、軽減税率対象の商品には青い囲みのように、「※」が印字されるようになります。

| 商品名 | リンク税テーブル | 税率・課税ステータス | 備考    |
|-----|----------|------------|-------|
| 日用品 | 税テーブル 2  | 8% 内税      | 通常税率用 |
| 弁当類 | 税テーブル 4  | 8% 内税      | 軽減税率用 |
| ビール | 税テーブル 2  | 8% 内税      | 通常税率用 |
| 鮮魚  | 税テーブル 4  | 8% 内税      | 軽減税率用 |

《これまでのレシート印字》

| 御計算書   |      |        |  |  |
|--------|------|--------|--|--|
| 2019-0 | 5–25 | 15:00  |  |  |
|        |      | 000250 |  |  |
| 日用品    |      | ¥600   |  |  |
| 弁当類    |      | ¥500   |  |  |
| ビール    |      | ¥400   |  |  |
| 鮮魚     |      | ¥300   |  |  |
| 内税対象計  |      | ¥1,800 |  |  |
| 内税     | 8.0% | ¥133   |  |  |
| 合 計    |      | ¥1,800 |  |  |
| お預り    |      | ¥2,000 |  |  |
| お釣     |      | ¥200   |  |  |

《軽減税率予約設定後のレシート印字》

| 御計                | 算      | 書                        |
|-------------------|--------|--------------------------|
| 2019-05-          | -25 15 | :00                      |
|                   |        | 000250                   |
| 日用品               |        | ¥600                     |
| 弁当類               | *      | ¥500                     |
| ビール               |        | ¥400                     |
| 鮮魚                | *      | ¥300                     |
| 内税対象計             |        | ¥1,0.00                  |
| 内税                | 8.0%   | ¥74                      |
| 内税対象計 *           |        | ¥800                     |
| 内税 *              | 8.0%   | ¥59                      |
| 合 計<br>お預り<br>お 釣 |        | ¥1,800<br>¥2,000<br>¥200 |

#### 2. 点検/精算レポート印字について

点検、精算レポートの固定合計器に、軽減税率対象の税テーブル3(内税:8%)、税テーブル4 (外税:8%)の税対象額、税額なども印字されるようになります。(赤い囲み部の印字となります) 以下、軽減税率予約設定後のレポート印字例では、軽減税率対象の税テーブル3(内税:8%)が 印字されるようになっています。

Г

| 御計算書    |         |      |                 |  |  |
|---------|---------|------|-----------------|--|--|
| 精算      | 2019-05 | 5–25 | 19:00<br>000350 |  |  |
| 0000    | 日計明細    |      | Z 0010          |  |  |
| ノンリン    | ク       |      | 4個<br>¥1,800    |  |  |
| <br>総売上 |         |      | - — — —         |  |  |
| 純売上     |         |      | 1件<br>¥1,800    |  |  |
| 現金在     | 高       |      | ¥1,800          |  |  |
| 内税対     | 象計      |      | ¥1,800          |  |  |
| 内税<br>  |         | 8.0% | ¥133            |  |  |
| 現金在召    | 高       |      | 1件<br>¥1,800    |  |  |

《これまでのレポート印字》

《軽減税率予約設定後のレポート印字》

| 御     | 11計     | 算    | 書      |
|-------|---------|------|--------|
| 精算    | 2019-05 | -25  | 19:00  |
|       |         |      | 000350 |
| 0000  | 日計明細    |      | Z 0010 |
| ノンリング | ל       |      | 4個     |
|       |         |      | ¥1,800 |
|       |         |      |        |
| 総売上   |         |      | 4個     |
|       |         |      | ¥1,800 |
| 純売上   |         |      | 1件     |
|       |         |      | ¥1,800 |
| 現金在高  |         |      | ¥1,800 |
| 内税対象  | 象計      |      | ¥1,000 |
| 内税    |         | 8.0% | ¥74    |
| 内税対象  | 象計 *    |      | ¥800   |
| 内税 *  |         | 8.0% | ¥59    |
|       |         |      |        |
| 現金在福  | 5       |      | 1件     |
|       |         |      | ¥1,800 |
|       |         |      |        |

#### 3. 課税方式の設定について

課税方式を設定すると、直後に設定した課税方式に設定されます。

10月1日以降、各部門、各 PLU を同じ課税方式でご使用の場合は、事前に(9月30日までに) 設定することが可能です。

例)以下のように10月1日以降も同じ課税方式を使用される場合は、事前に(9月30日までに) 課税方式の変更をすることができます。

| ~ 9月30日 |      |      |  |
|---------|------|------|--|
| 部門/PLU  | 消費税率 | 課税方式 |  |
| 部門 1    | 8%   | 内税   |  |
| 部門 4    | 8%   | 内税   |  |
| PLU 05  | 8%   | 外税   |  |

| 10月1日~  |      |    |  |
|---------|------|----|--|
| 部門/PLU  | 課税方式 |    |  |
| 部門1 10% |      | 内税 |  |
| 部門 4    | 8%   | 内税 |  |
| PLU 05  | 8%   | 外税 |  |

### 10 月 1 日以降、各部門、各 PLU の課税方式を変更される場合は、事前に(9 月 30 日までに) 設定をすることができません。10 月 1 日の新消費税施行日の当日に設定をお願い致します。

例)以下のように課税方式を変更される場合は、10月1日当日に課税方式の設定を実施願います。

| ~ 9月30日 |      |      |  |
|---------|------|------|--|
| 部門/PLU  | 消費税率 | 課税方式 |  |
| 部門 1    | 8%   | 内税   |  |
| 部門 4    | 8%   | 内税   |  |
| PLU 05  | 8%   | 外税   |  |

| 10月1日~ |      |      |  |
|--------|------|------|--|
| 部門/PLU | 消費税率 | 課税方式 |  |
| 部門 1   | 10%  | 外税   |  |
| 部門 4   | 8%   | 外税   |  |
| PLU 05 | 8%   | 内税   |  |

#### 2. 事前の設定

#### 1. 現行の税率を設定する

税 1、税 2 に現行税率 8%を設定します。10 月 1 日より税 1 を通常税率 10%、税 2 を軽減税率 8% として使用しますが、9 月 30 日までは税 1、税 2、ともに現行税率の 8%で使用するために設定し ます。

モードスイッチを「設定」に合わせます。
 ※キーは PGM キーを使用してください。

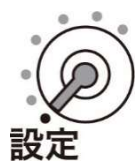

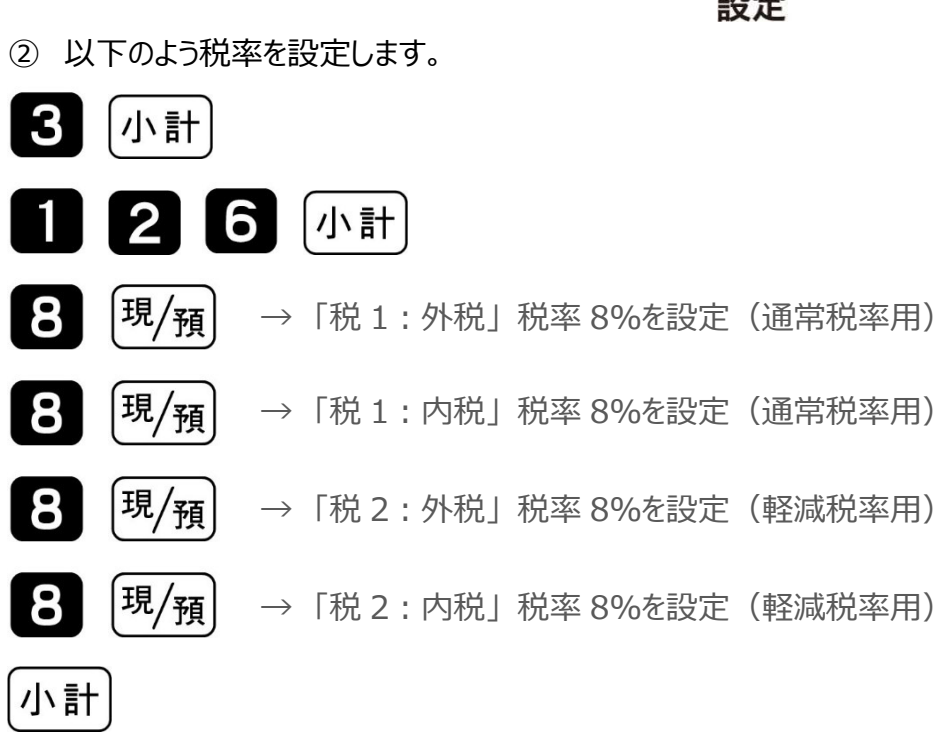

2. 予約税率起動日と予約税率を設定する

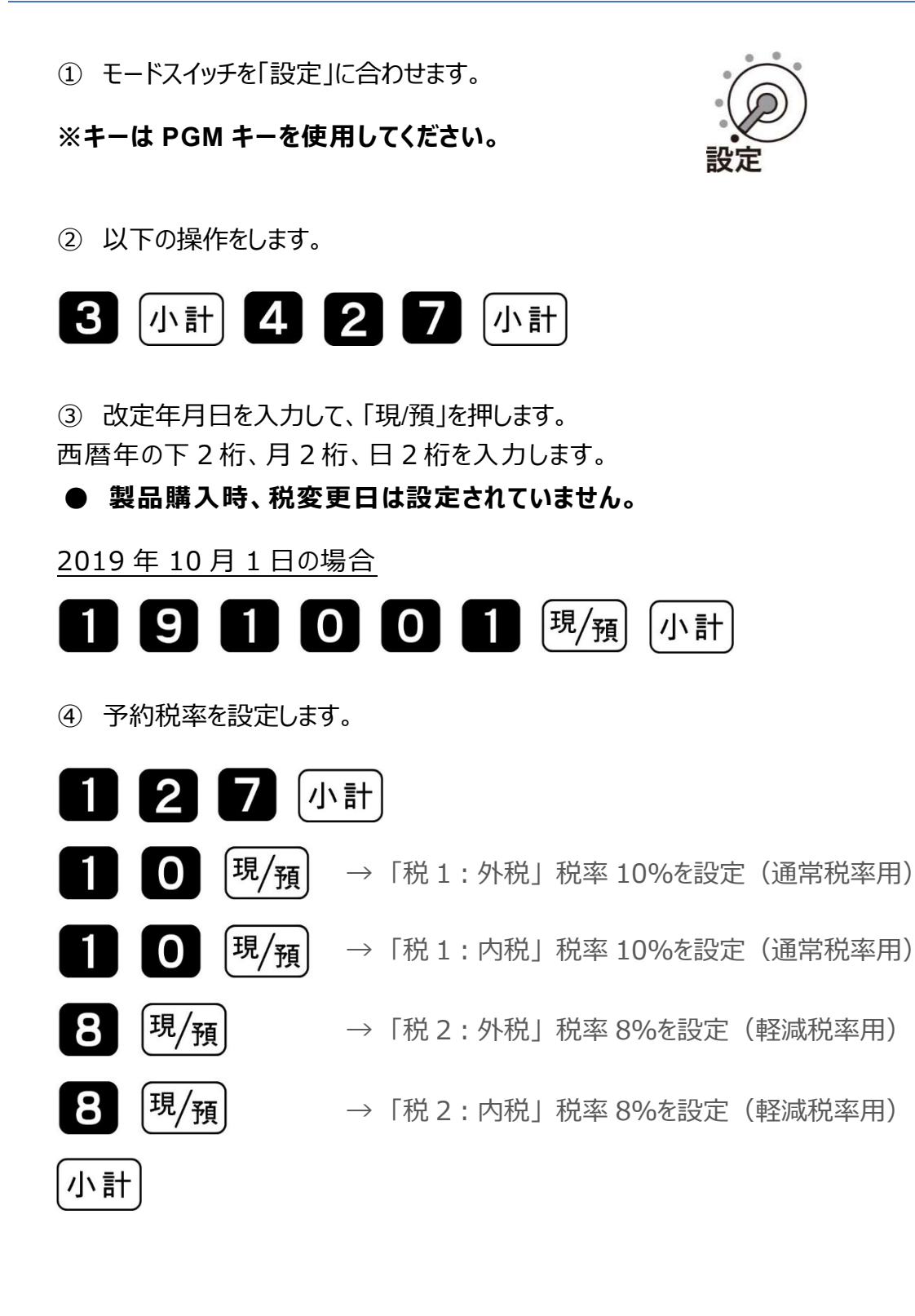

#### 3. 課税方式の設定

10月1日以降、各部門、各PLUを同じ課税方式でご使用になる場合は、事前に(9月30日までに) 課税方式を設定することが可能です。

10月1日以降、課税方式を変更する場合は、事前の設定は(9月30日までの設定は)できません。

① モードスイッチを「設定」に合わせます。

※キーは PGM キーを使用してください。

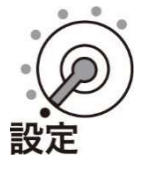

② 以下の操作をします。

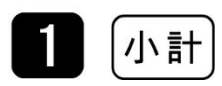

③ 課税方式を設定して、最後に「小計」を押します。

|          | <del>1</del> 월 1 | 外税 | 税テーブル 1 | 出金   |
|----------|------------------|----|---------|------|
|          | 们兀工              | 内税 | 税テーブル 2 | 入金   |
| 課税方式対応キー | 14 0             | 外税 | 税テーブル 3 | (券)  |
|          | 1元 乙             | 内税 | 税テーブル 4 | 訂正中止 |
|          | 非課税              |    |         | #    |

TE-2100

Rev02(2019年9月)

<u>部門設定の場合</u>

課税方式対応キー(部門キー)

#### 【参考例】下記を設定します。

「税 1、内税設定」→ 部門 1 (通常税率用内税設定)
「税 2、内税設定」→ 部門 3 (軽減税率用内税設定)
「税 1、外税設定」→ 部門 2 (通常税率用外税設定)
「税 2、外税設定」→ 部門 4 (軽減税率用外税設定)

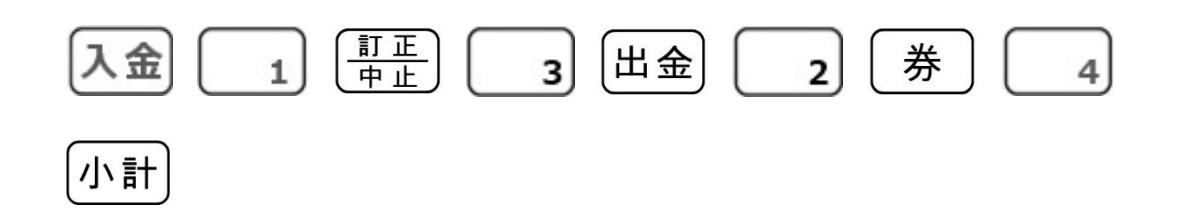

PLU 設定の場合

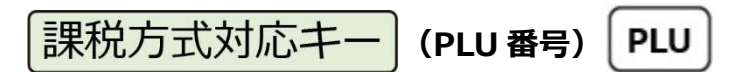

## 【参考例】下記を設定します。 「税 1、内税設定」→ PLU10(通常税率用内税設定) 「税 2、内税設定」→ PLU15(軽減税率用内税設定) 「税 1、外税設定」→ PLU20(通常税率用外税設定) 「税 2、外税設定」→ PLU25(軽減税率用外税設定)

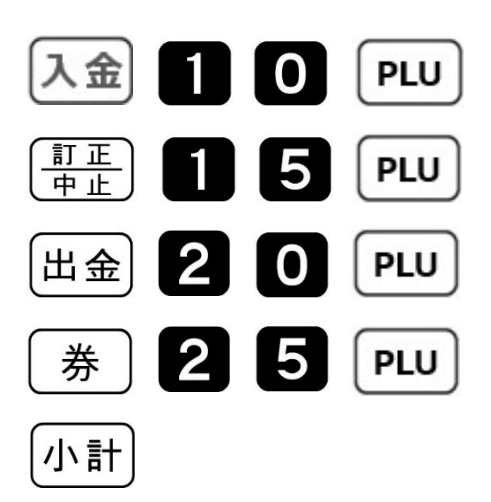

#### 4. 取引シンボル文字の設定 ※軽減税率使用時は必ず設定をしてください

文字設定時は、キーボードの配列は以下の通り文字入力用の配列になります。

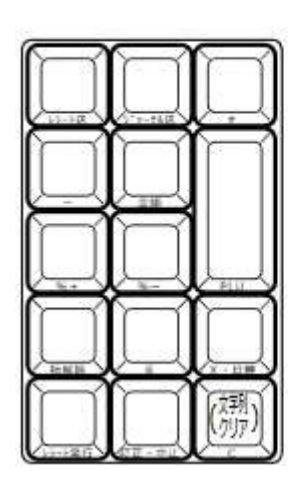

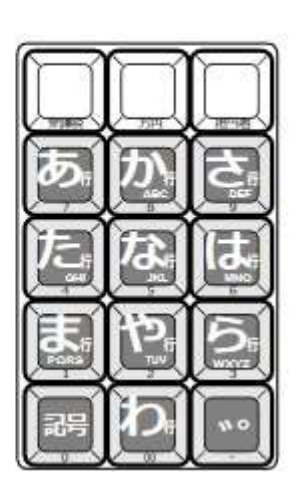

| 11705<br>11705 |                                                                                                    |    |
|----------------|----------------------------------------------------------------------------------------------------|----|
|                | ↑ 1 1 < | 小計 |
| 1文字<br>クリア     | 確し                                                                                                    | 現預 |

① モードスイッチを「設定」に合わせます。

※キーは PGM キーを使用してください。

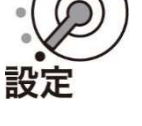

② 以下の操作をします。

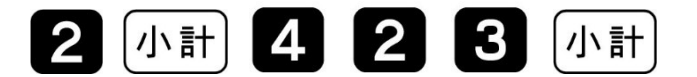

③ 設定されている「取引シンボル文字」が表示されます。「→」ボタン3回押します。 1つ目の "内"の文字の右側に、カーソルが移動します。

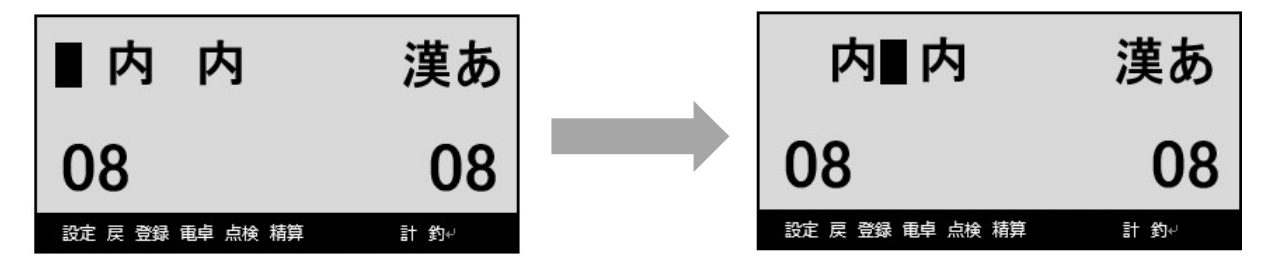

④「切替」ボタンを2回押します。文字入力モードが"英語半角"になります。

| 内∎内              | 漢あ   | 内∎内              | ABab |
|------------------|------|------------------|------|
| 08               | 08   | 08               | 08   |
| 設定 戻 登録 電卓 点検 精算 | 計 釣↔ | 設定 戻 登録 電卓 点検 精算 | 計 釣↩ |

⑤ 「一文字クリア」ボタンを3回押します。以下右図の通りの表示となります。

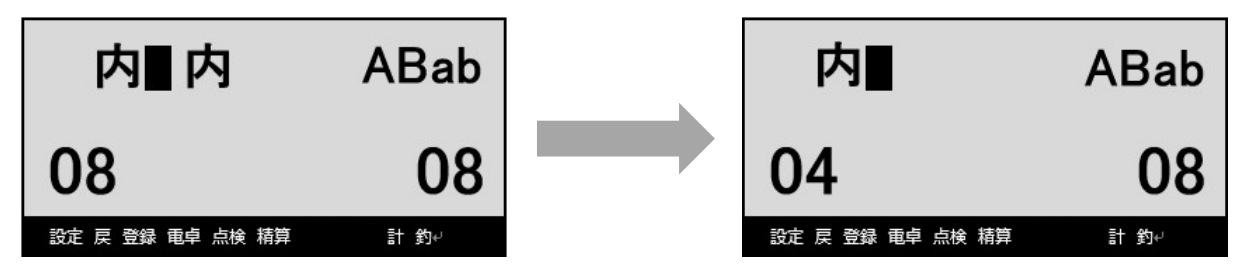

⑥ 「記号」ボタン(テンキーの「0」ボタン)を11回押します。 以下右図の通り、カーソル部に「\*」の表示が出ます。

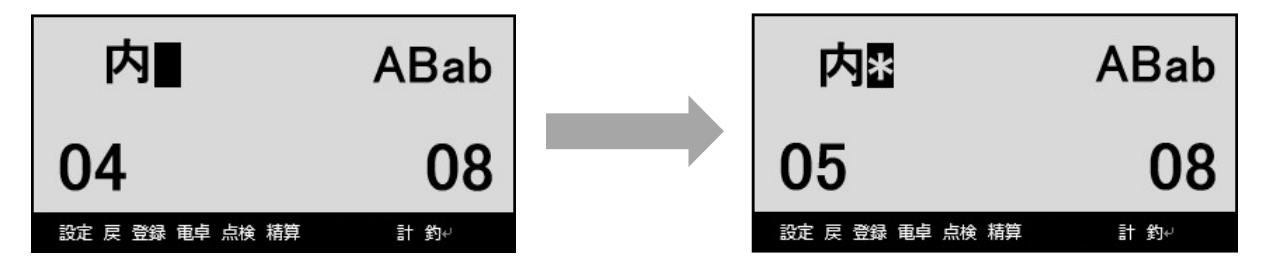

⑦ 「→」ボタン 2 回押します。以下右図の通り、カーソルが移動します。

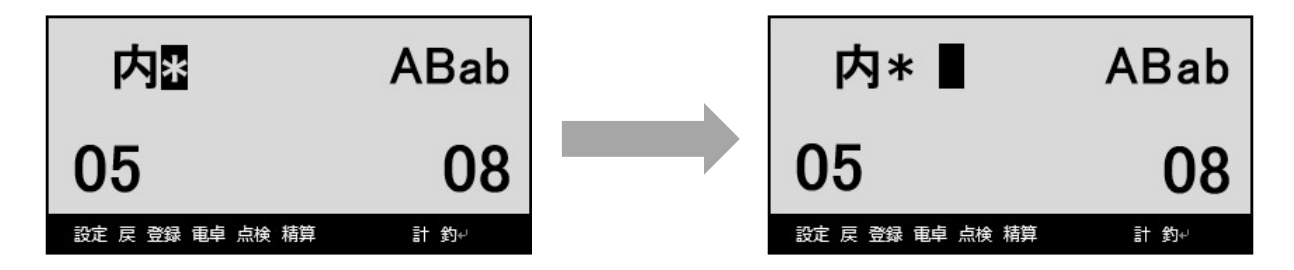

⑧ 「記号」ボタン(テンキーの「0」ボタン)を11回押します。 以下右図の通り、カーソル部に「\*」の表示が出ます。

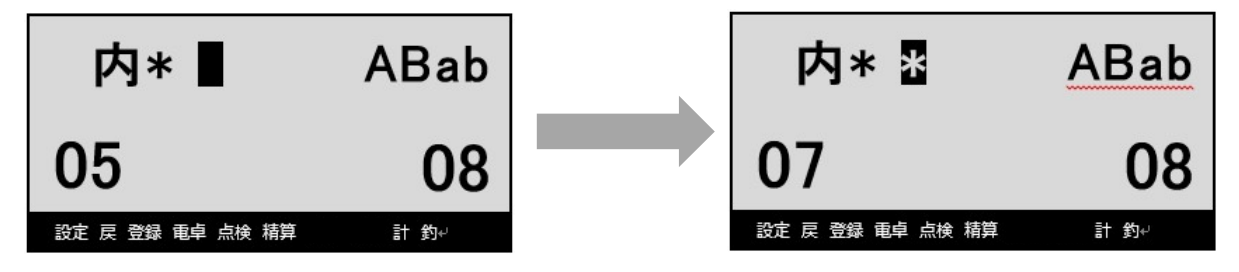

⑨ 以下の操作をし、「取引シンボル文字」の設定を確定させます。

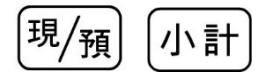

#### 5. 固定合計器文字の設定 ※軽減税率使用時は必ず設定をしてください

軽減税率対象商品にリンクする税区分2の税テーブル3、税テーブル4の固定合計器文字を、以下の通り 変更します。

| No. | 印字項目         | 設定されている文字 | 設定する文字 |
|-----|--------------|-----------|--------|
| 1   | 税テーブル 3 の課税額 | 外税対象 2    | 外税対象*  |
| 2   | 税テーブル 3 の税額  | 消費税等      | 外税*    |
| 3   | 税テーブル4の課税額   | 内税対象計 2   | 内税対象計* |
| 4   | 税テーブル 4 の税額  | 内税 2      | 内税*    |

文字設定時は、キーボードの配列は以下の通り文字入力用の配列になります。

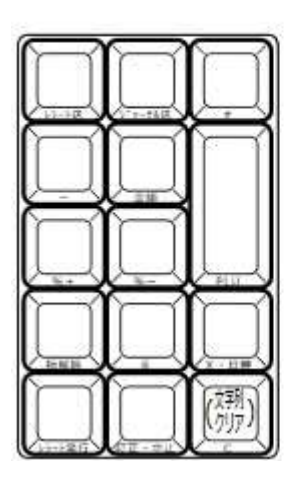

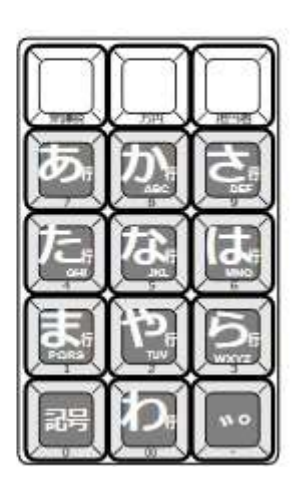

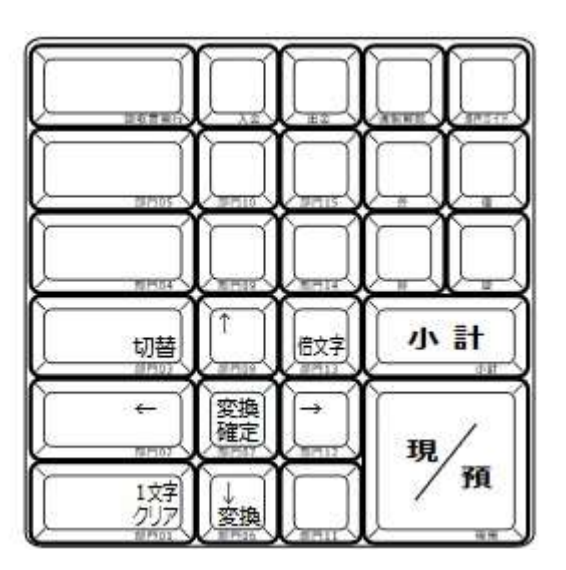

Rev02(2019年9月)

① モードスイッチを「設定」に合わせます。

※キーは PGM キーを使用してください

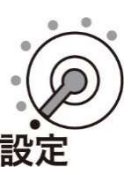

#### 税テーブル3課税額の固定合計器文字設定

①以下の操作をします。

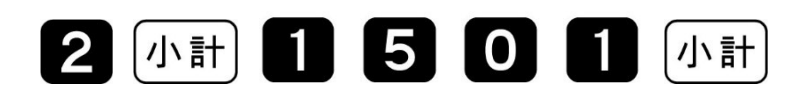

② 設定されている税2:税テーブル3の課税額「固定合計器文字」が表示されます。
 「→」ボタン4回押します。以下右図の通り、カーソルが移動します。

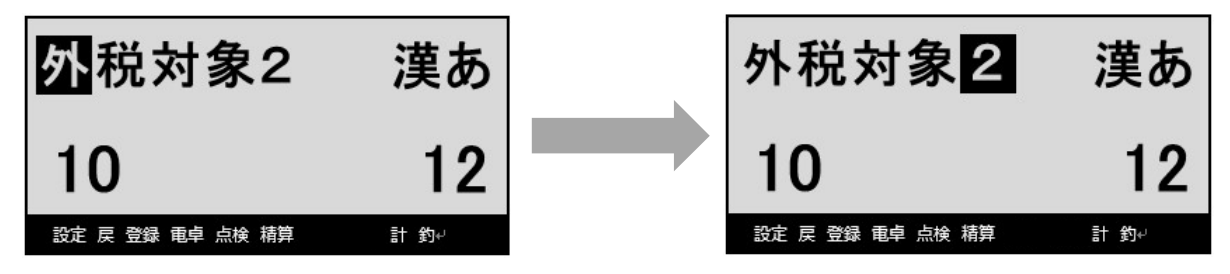

③「一文字クリア」ボタンを1回押します。以下右図の表示となります。

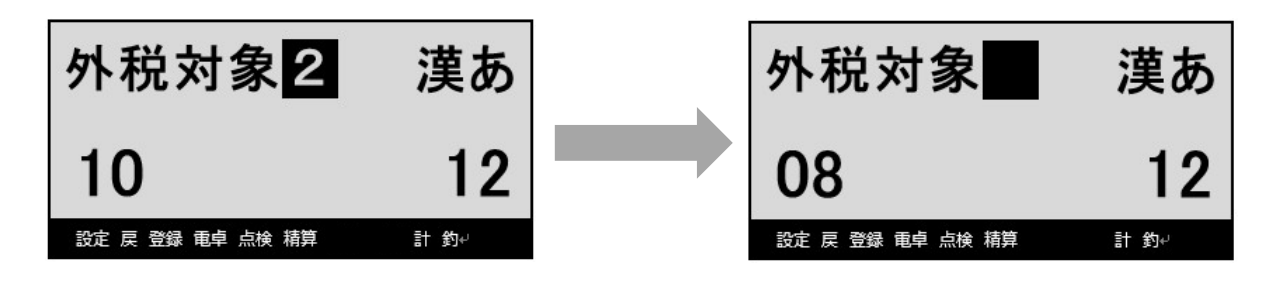

④「切替」ボタンを2回押します。文字入力モードが"英語半角"になります。

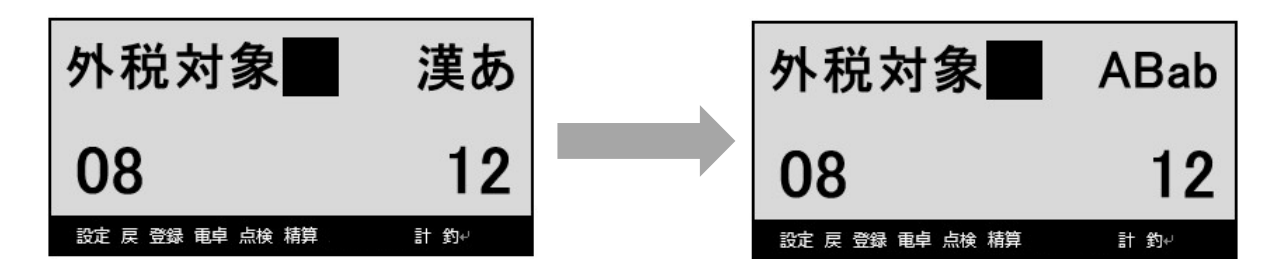

TE-2100

⑤ 「記号」ボタン(テンキーの「0」ボタン)を11回押します。 以下右図の通り、カーソル部に「\*」の表示が出ます。

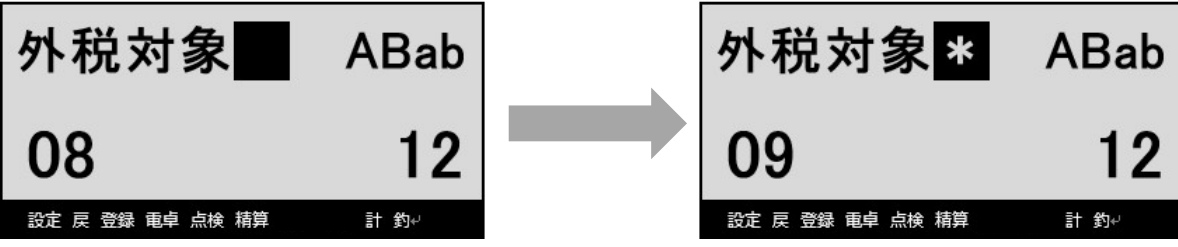

⑥ 以下の操作をし(「現/預」を押し)、文字の設定を確定させます。

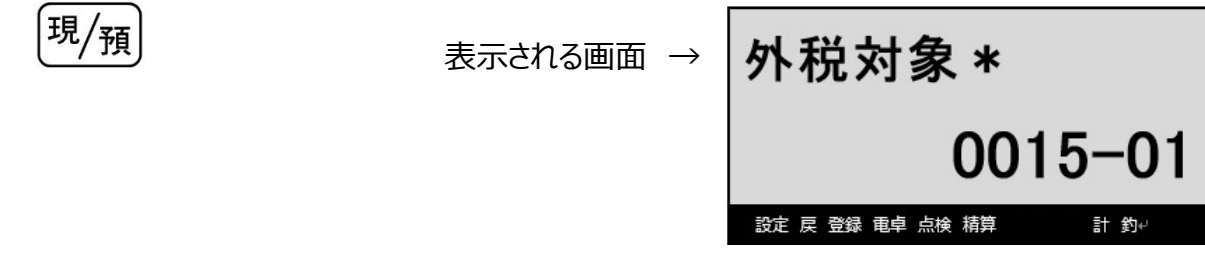

税テーブル3税額の固定合計器文字設定

① 以下の操作をします。

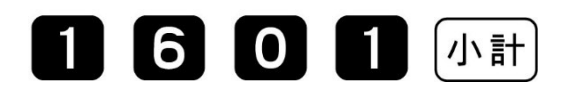

② 設定されている税2:税テーブル3の税額「固定合計器文字」が表示されます。 「一文字クリア」ボタンを4回押し、設定されている「固定合計器文字」を消します。

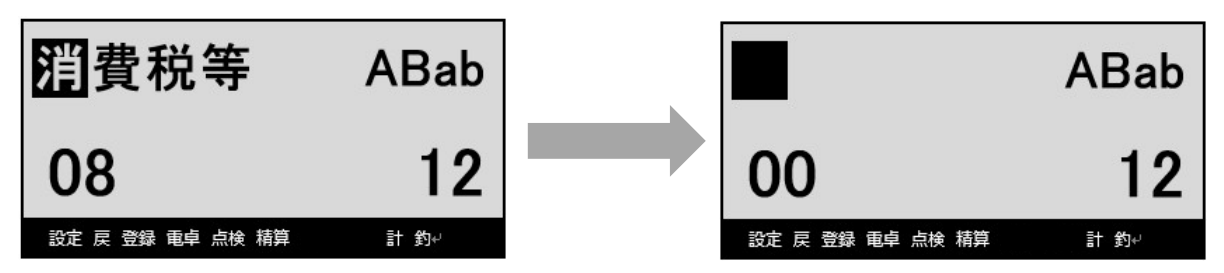

③ 「切替」ボタンを2回押します。文字入力モードが "漢字ひらがな" になります。

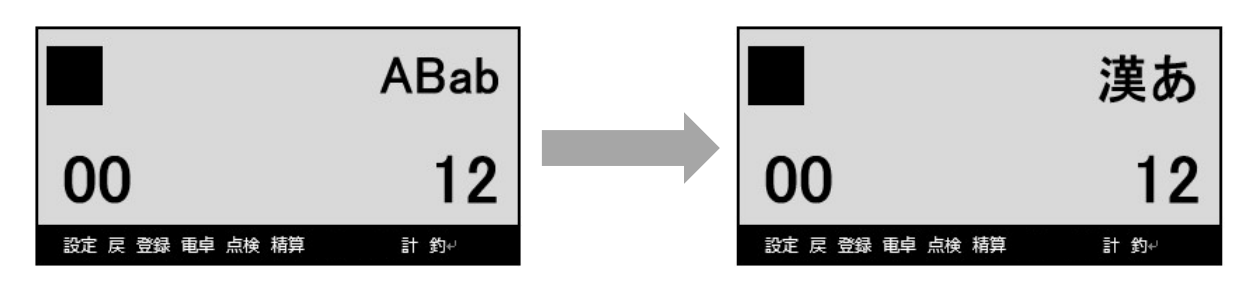

TE-2100

④ 「そと」と文字入力 →「変換」→「変換確定」→ 「ぜい」と文字入力 →「変換」→「変換確定」とボタンを押し、「外税」と漢字を設定します。

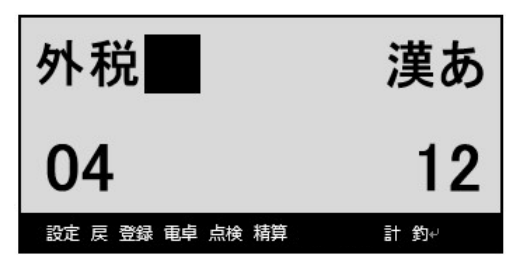

⑤「切替」ボタンを2回押します。文字入力モードが"英語半角"になります。

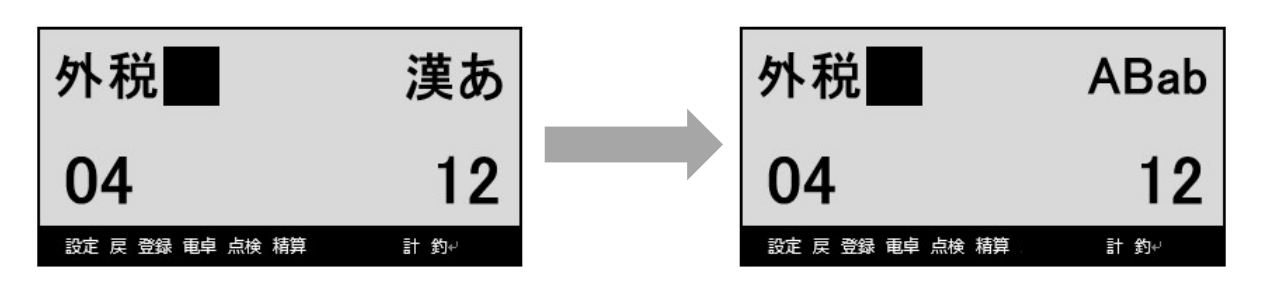

⑥ 「記号」ボタン(テンキーの「0」ボタン)を11回押します。 以下右図の通り、カーソル部に「\*」の表示が出ます。

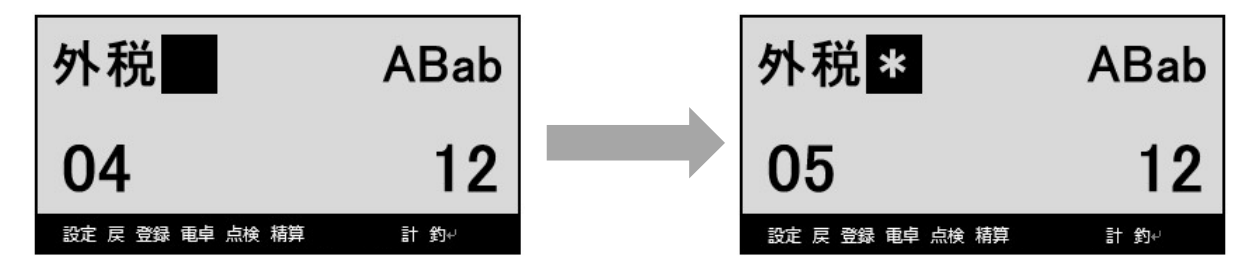

⑦ 以下の操作をし(「現/預」を押し)、文字の設定を確定させます。

| 現/預 | 表示される画面 → | 外税 *        |     |      |  |
|-----|-----------|-------------|-----|------|--|
|     |           | 아슈 글 343 포는 | 001 | 6-01 |  |

#### 税テーブル 4 課税額の固定合計器文字設定

① 以下の操作をします。

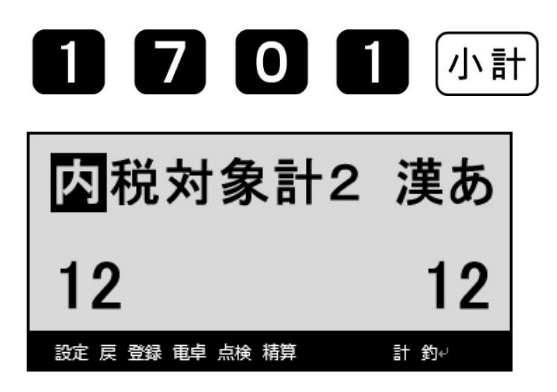

② 設定されている税2:税テーブル4の課税額「固定合計器文字」が表示されます。
 「→」ボタンを5回押します。以下右図の通り、カーソルが移動します。

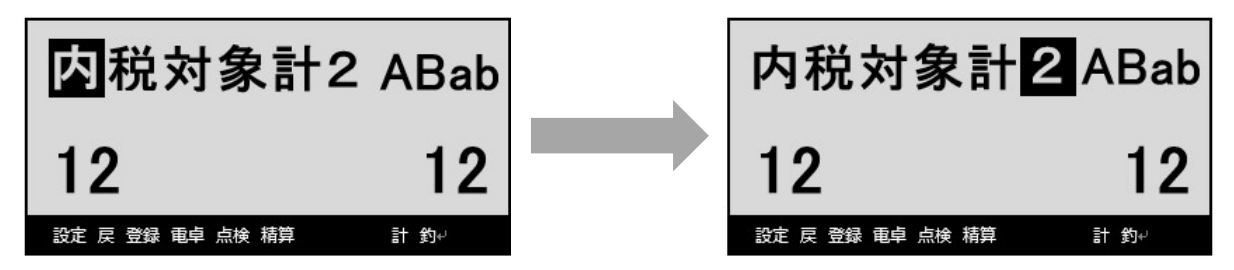

③ 「一文字クリア」ボタンを1回押し、最後の"2"を消します。

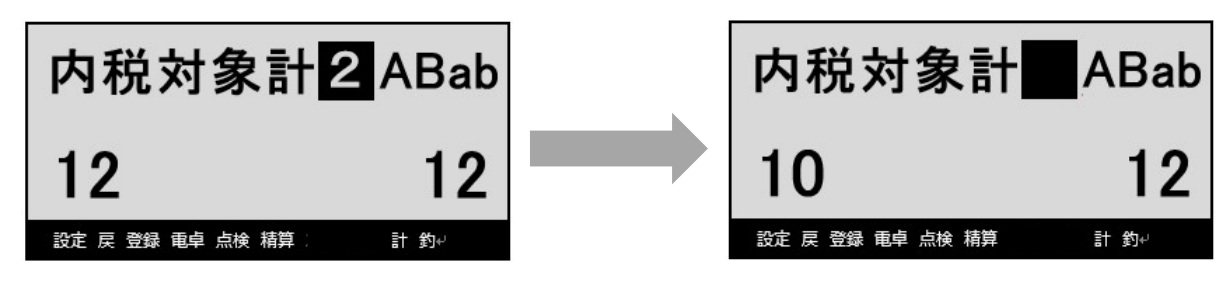

④ 「記号」ボタン(テンキーの「0」ボタン)を11回押します。 以下右図の通り、カーソル部に「\*」の表示が出ます。

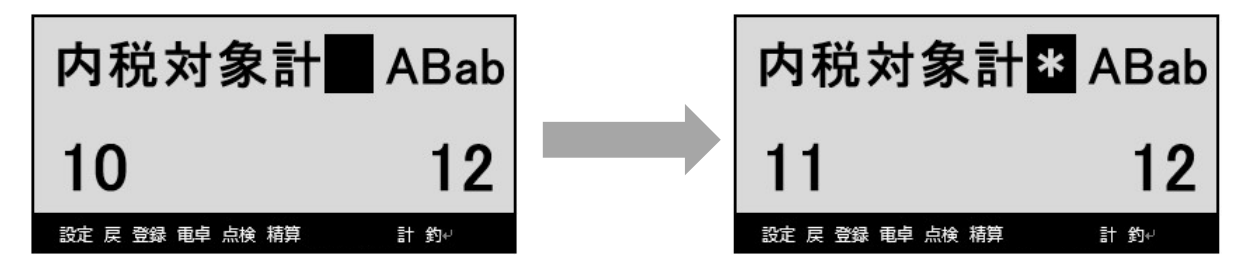

⑤ 以下の操作をし(「現/預」を押し)、文字の設定を確定させます。

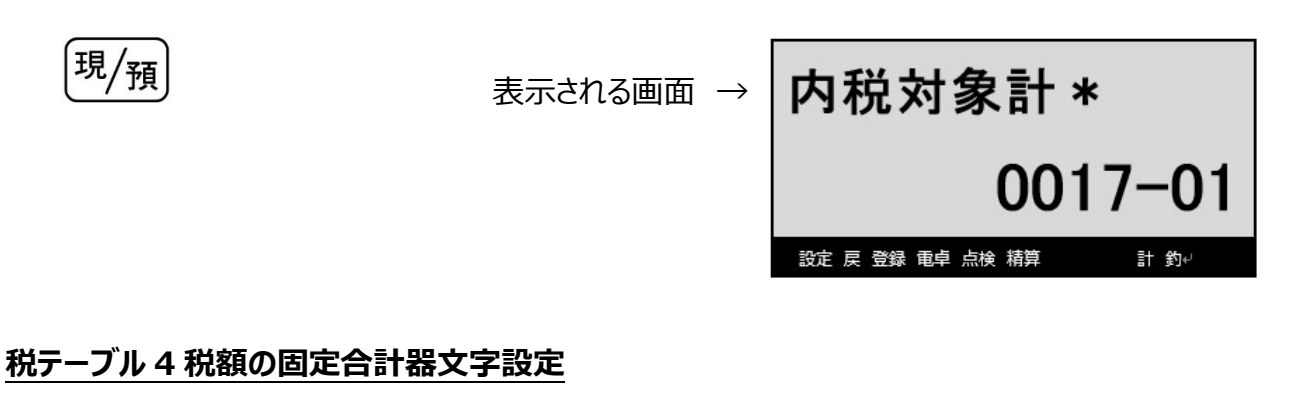

① 以下の操作をします。

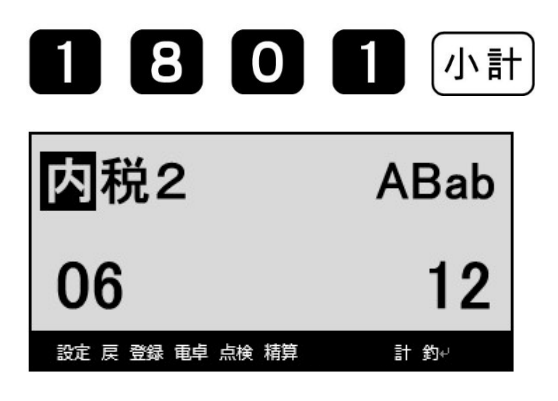

② 設定されている税2:税テーブル4の税額「固定合計器文字」が表示されます。
 「→」ボタンを2回押します。以下右図の通り、カーソルが移動します。

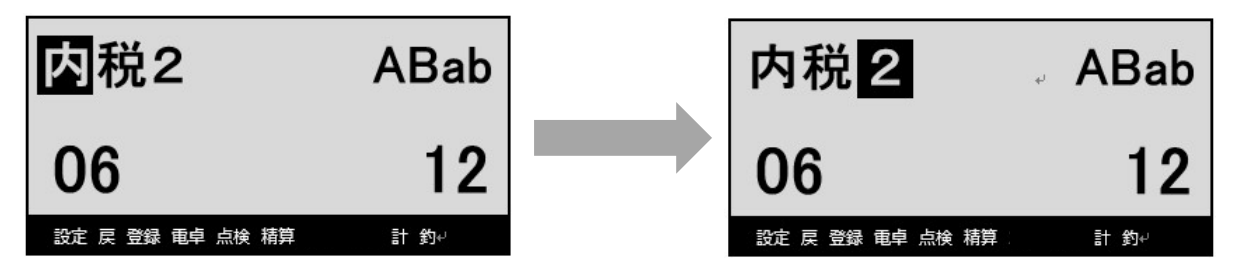

③ 「一文字クリア」ボタンを1回押し、最後の"2"を消します。

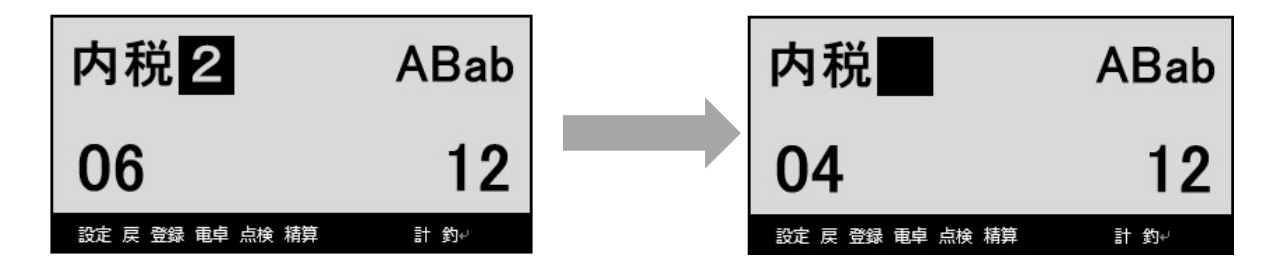

④ 「記号」ボタン(テンキーの「0」ボタン)を11回押します。 以下右図の通り、カーソル部に「\*」の表示が出ます。

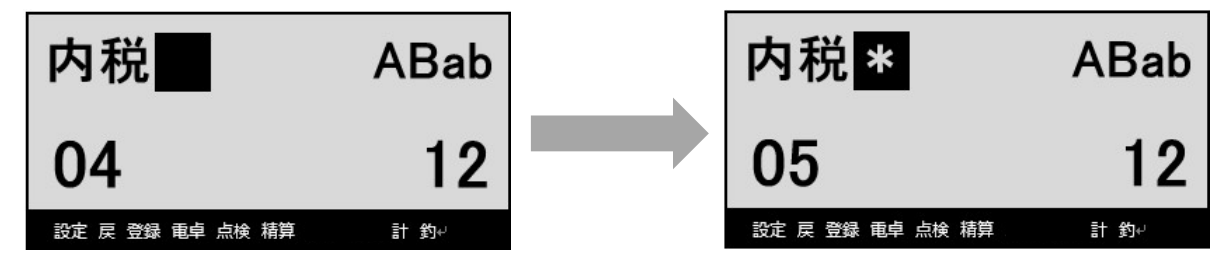

⑤ 以下の操作をし(「現/預」を押し)、文字の設定を確定させます。

| 現/預 | 表示される画面 → | 内税*       |      |      |      |
|-----|-----------|-----------|------|------|------|
|     |           |           | (    | 0018 | -01  |
|     |           | 設定 戻 登録 電 | 卓点検; | 精算   | 計 釣↔ |

⑥ 最後に「小計」を1回押します。

## 小計

#### 6. ボトムメッセージの設定 ※軽減税率使用時は必ず設定をしてください

① モードスイッチを「設定」に合わせます。

※キーは PGM キーを使用してください。

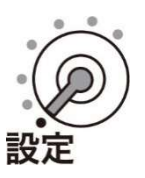

② 以下の操作をします。

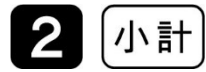

●「PGM2」と表示します。

- ③ 印字箇所の設定
- レシートのボトム2行目を設定します。

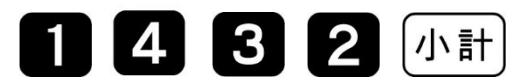

| 小非合 | 計<br>課税<br>計 | 合言 | ł |   |    | _ |    | ¥      | 13       | ¥3,<br>, <b>7</b> | 000<br>94 |       |
|-----|--------------|----|---|---|----|---|----|--------|----------|-------------------|-----------|-------|
| おおお | 須り<br>釣      |    |   |   |    |   |    | ,<br>¥ | 15<br>∉1 | , 0<br>, 2        | 00<br>06  |       |
| *   | *            | *  | ボ | ト | 4  | 1 | 行  | 目      | *        | *                 | *-        | 133   |
| *   | *            | *  | ボ | 1 | 4  | 2 | 行  | 目      | *        | *                 | *-        | -143  |
| *   | *            | *  | ボ | 1 | 4  | 3 | 行  | 目      | *        | *                 | *         | -1532 |
|     | *            | *  | ボ | 1 | 4  | 4 | 行  | 目      | *        | *                 | *-        | -163  |
| *   |              |    |   | 1 | 1. | 5 | 行  |        | *        | *                 | *-        | -173  |
| **  | *            | *  | 朩 |   | A  | J | 11 |        |          | -1-               |           | 1104  |

#### TE-2100

④ "注)※は軽減税率適用"と入力してください。

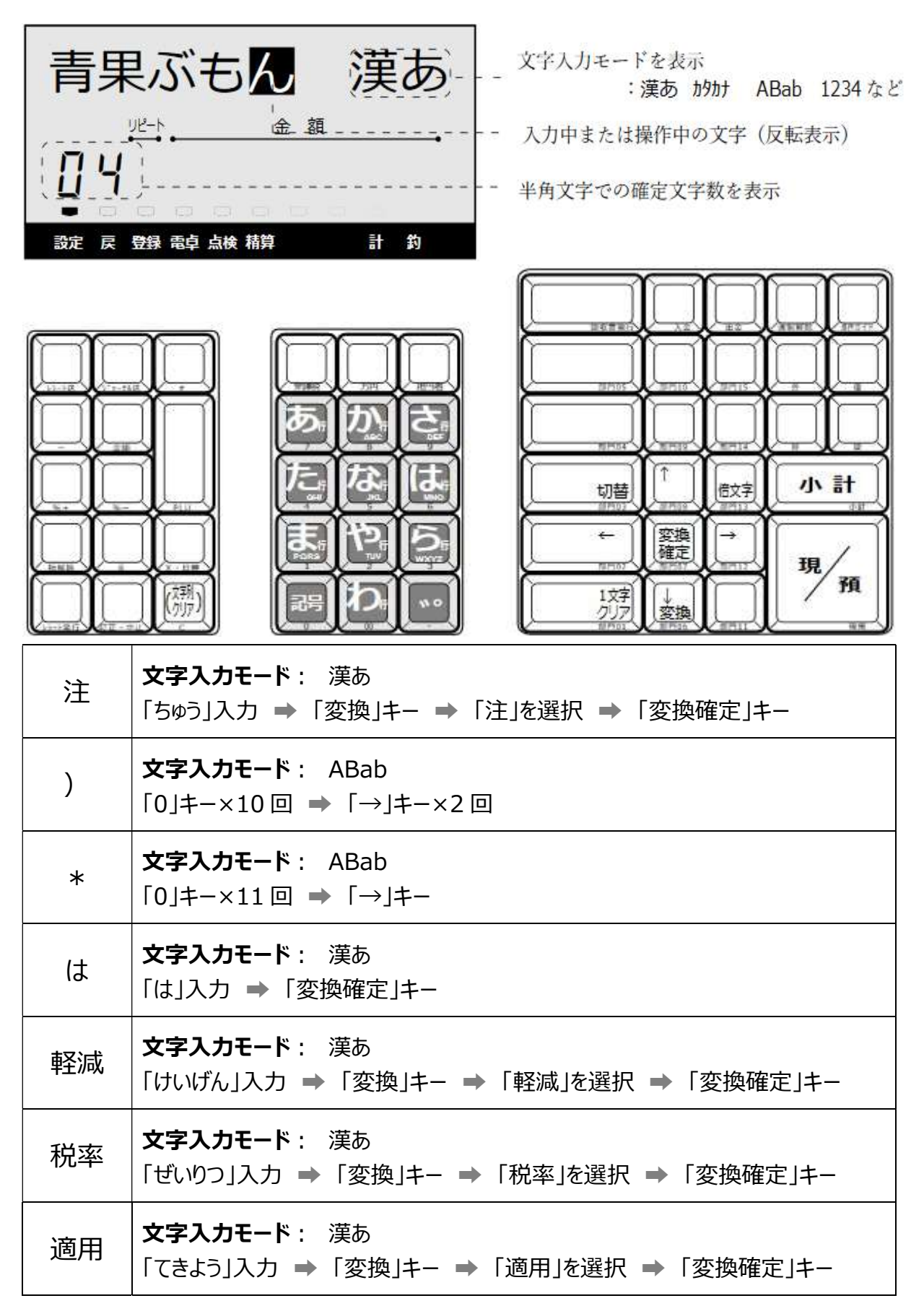

● 入力後の画面

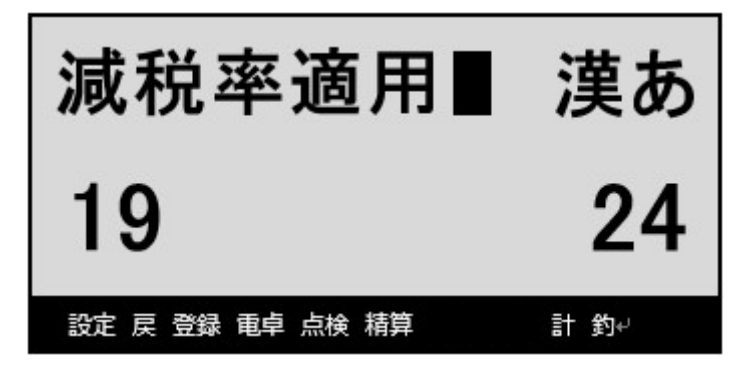

⑤「現/預」を押します。

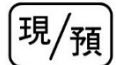

以下の画面となります。

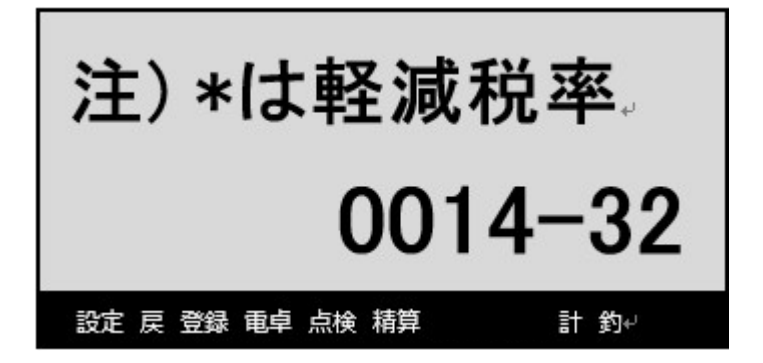

⑥ 最後に「小計」を1回押します。

## 小計

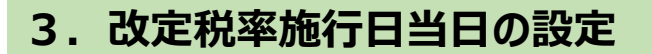

- 1. 課税方式の設定
- 10月1日から部門、PLUの課税方式を変更して使用される場合は、使用される

課税方式への設定変更を実施します。

① モードスイッチを「設定」に合わせます。

※キーは PGM キーを使用してください。

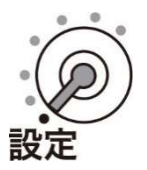

② 以下の操作をします。

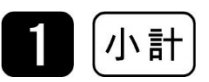

#### ● 「PGM1」と表示します。

③ 課税方式を設定して、最後に「小計」を押します。

| 課税方式対応キー | 税1    | 外税 | 税テーブル 1 | 出金   |
|----------|-------|----|---------|------|
|          |       | 内税 | 税テーブル 2 | 入金   |
|          | 14.0  | 外税 | 税テーブル 3 | (券)  |
|          | 176 Z | 内税 | 税テーブル 4 | 訂正中止 |
|          | 非課税   |    |         | #    |

TE-2100

Rev02(2019年9月)

<u>部門設定の場合</u>

課税方式対応キー(部門キー)

#### 【参考例】下記を設定します。

「税 1、内税設定」→ 部門 1 (通常税率用内税設定)
「税 2、内税設定」→ 部門 3 (軽減税率用内税設定)
「税 1、外税設定」→ 部門 2 (通常税率用外税設定)
「税 2、外税設定」→ 部門 4 (軽減税率用外税設定)

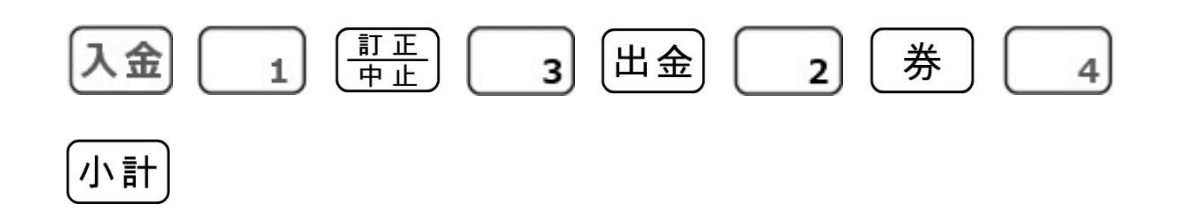

PLU 設定の場合

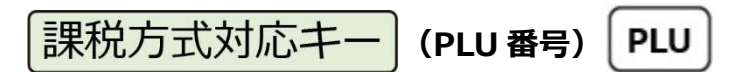

## 【参考例】下記を設定します。 「税 1、内税設定」→ PLU10(通常税率用内税設定) 「税 2、内税設定」→ PLU15(軽減税率用内税設定) 「税 1、外税設定」→ PLU20(通常税率用外税設定) 「税 2、外税設定」→ PLU25(軽減税率用外税設定)

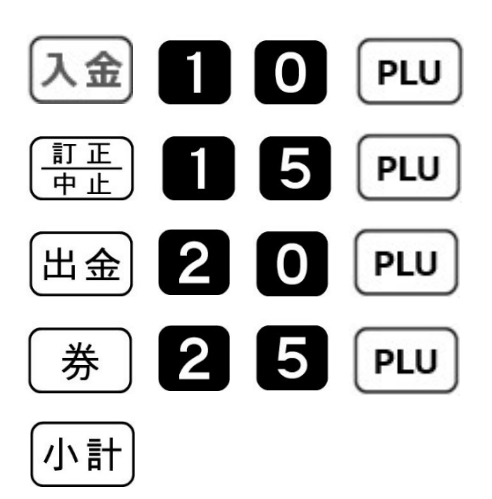

#### 2. 税額1円未満の端数処

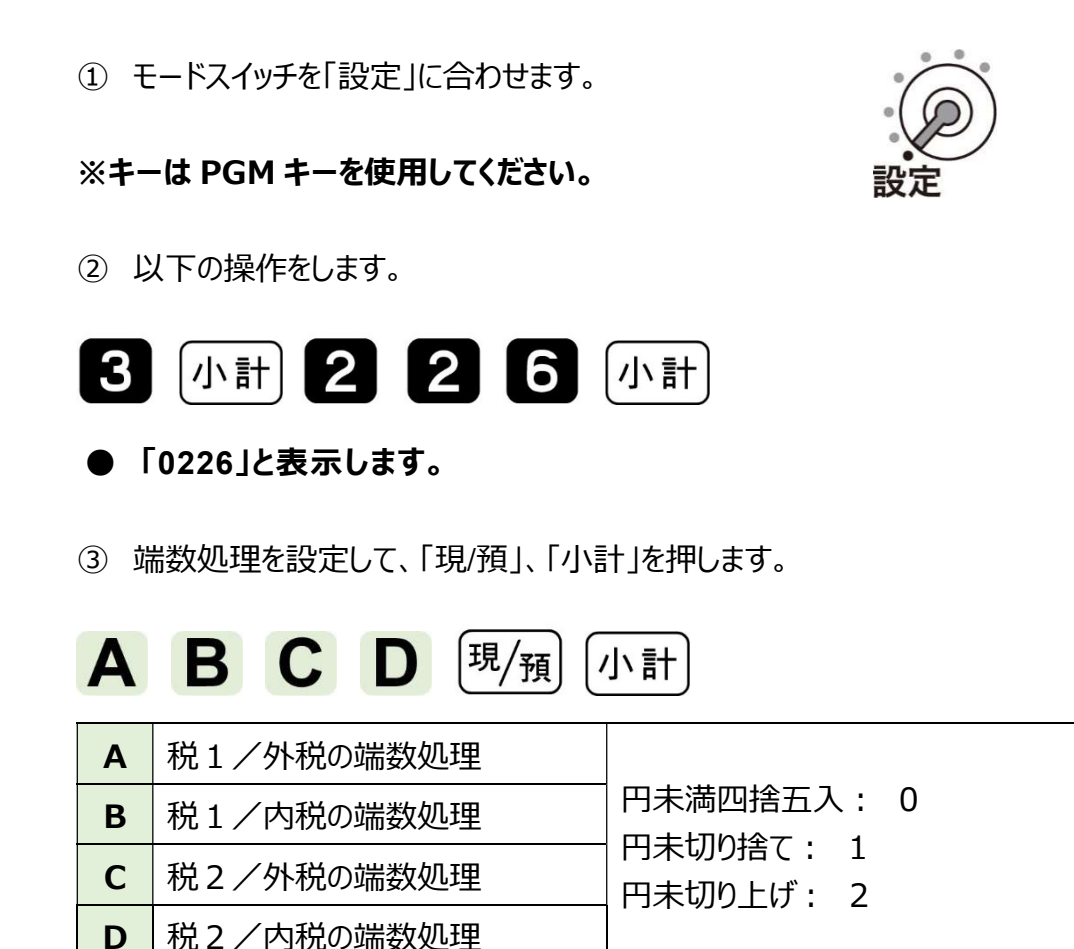

 ● 製品購入時、A/C(外税)は"切捨て"、B/D(内税)は"四捨五入"で 設定されています。 3.「ボトムメッセージを印字する」の設定

予約設定したボトムメッセージ「注) \*は軽減税率適用」を印字するように設定します。

① モードスイッチを「設定」に合わせます。

※キーは PGM キーを使用してください。

② 以下の操作をします。(「ボトムメッセージを印字する」の設定です)

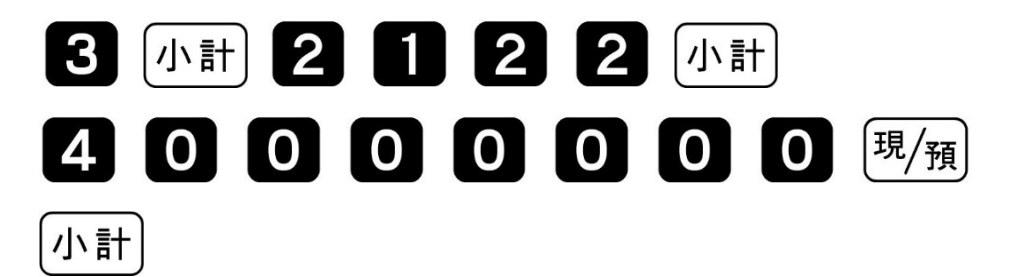

#### 4. 部門キーに単価を設定する

① 以下の操作をします。

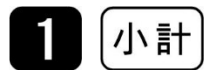

- 「PGM1」と表示します。
- ② 部門キーに単価を設定して、最後に「小計」を押します。

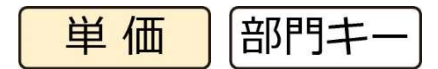

- 【参考例】下記を設定します。
- 部門2: ¥350
- 部門3: ¥200

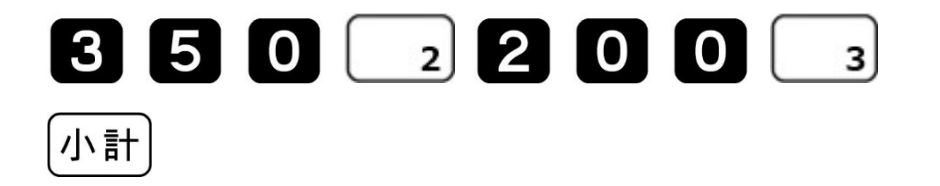

#### 5. PLU に単価を設定する

① 画面表示が「PGM1」になっていることを確認します。

② 次の通りに操作し PLU に単価を設定して、最後に「小計」を押します。

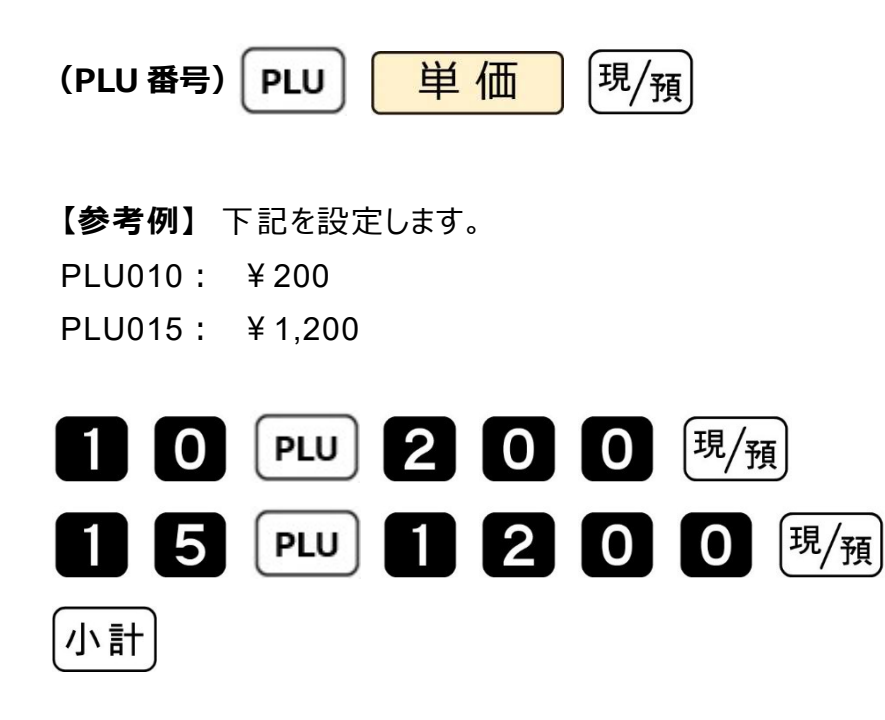

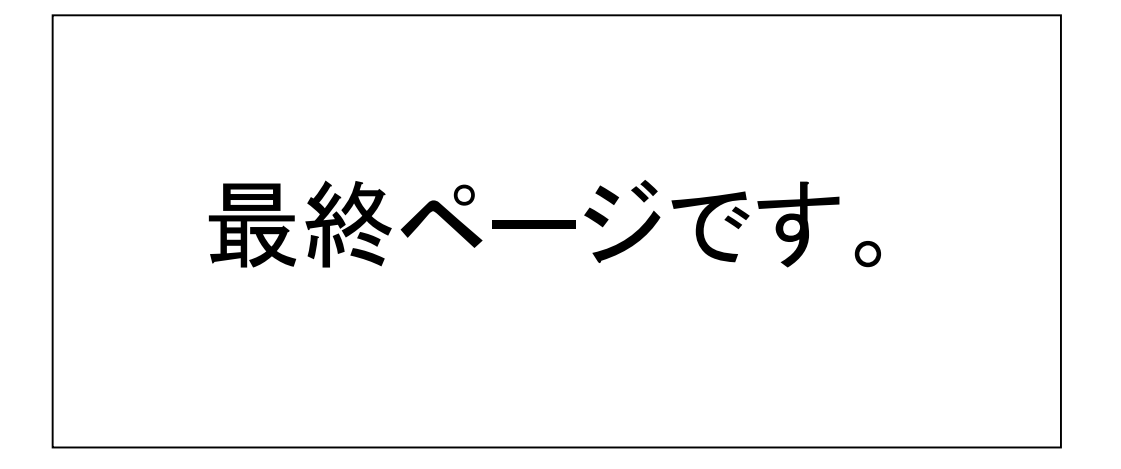